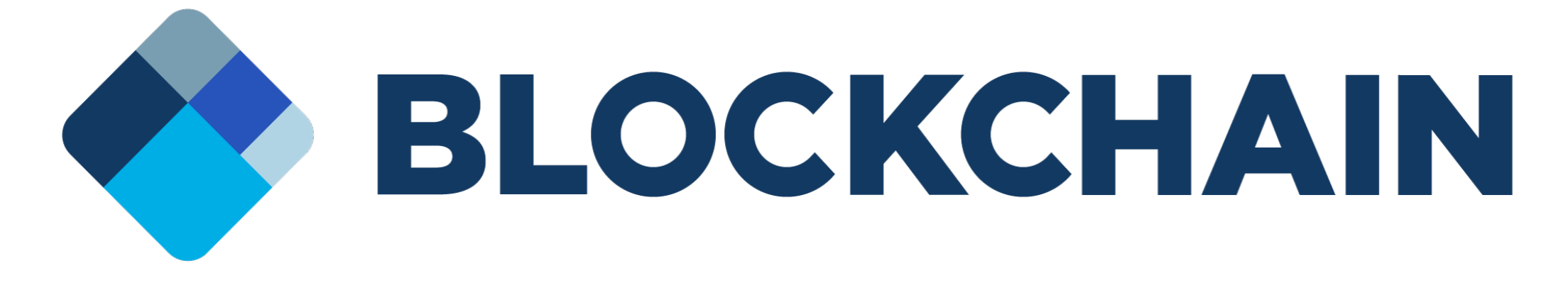

# 復元キーの取得方法

| •                | ·          |                                 |
|------------------|------------|---------------------------------|
| ••••• SoftBank 중 | 11:37      | <b>2</b> ∦ 84% <mark></mark> )- |
|                  |            |                                 |
|                  |            |                                 |
|                  |            |                                 |
|                  |            |                                 |
|                  |            |                                 |
|                  |            |                                 |
|                  | $\bigcirc$ |                                 |

# まずは、アプリを起動してください。

| •                                        | •                            |                             |
|------------------------------------------|------------------------------|-----------------------------|
| ••••••SoftBank 奈<br>≡<br>0.03            | <sup>11:36</sup><br>389785 E | € 53% <b>-</b><br>ﷺ<br>STC  |
| 2017年9月1日<br>受信済み<br>2017年7月7日<br>送信済み   |                              | 0.0378 BTC<br>0.0035935 BTC |
| 2017年7月7日<br>受信済み<br>2017年6月22日<br>受信落 1 |                              | 0.00172 BTC                 |
| 文信済み<br>2017年6月7日<br>受信済み                |                              | 0.001 BTC                   |
| <b>↓</b><br>送信                           | Overview                     | →<br>受信                     |
|                                          | $\bigcirc$                   |                             |

#### ウォレットの管理画面に進みます

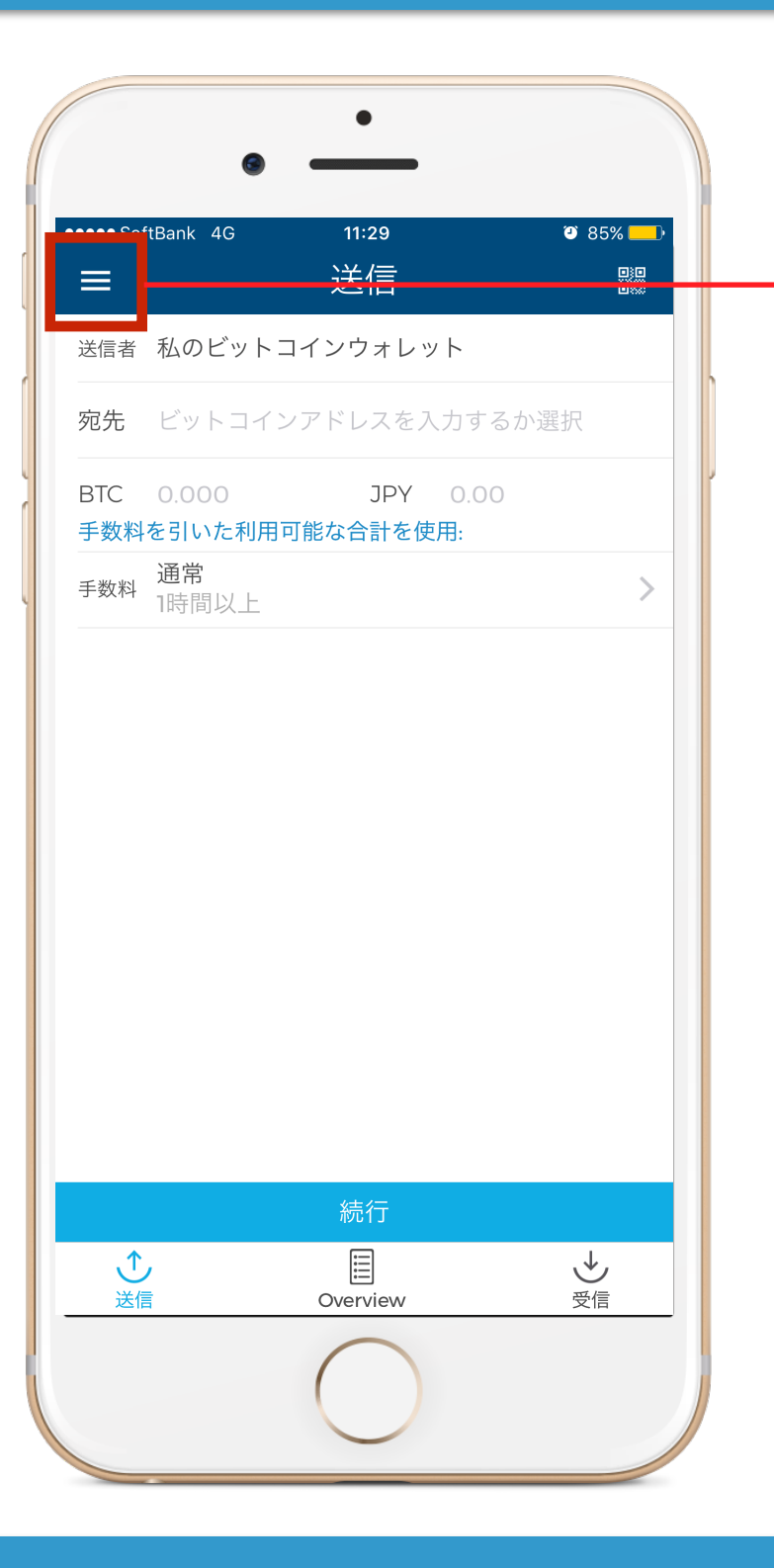

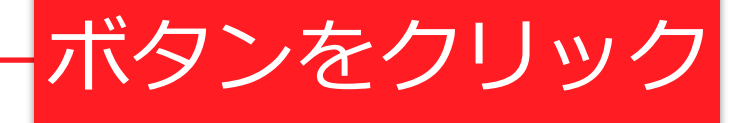

#### 復元キーの取得手順に入ります

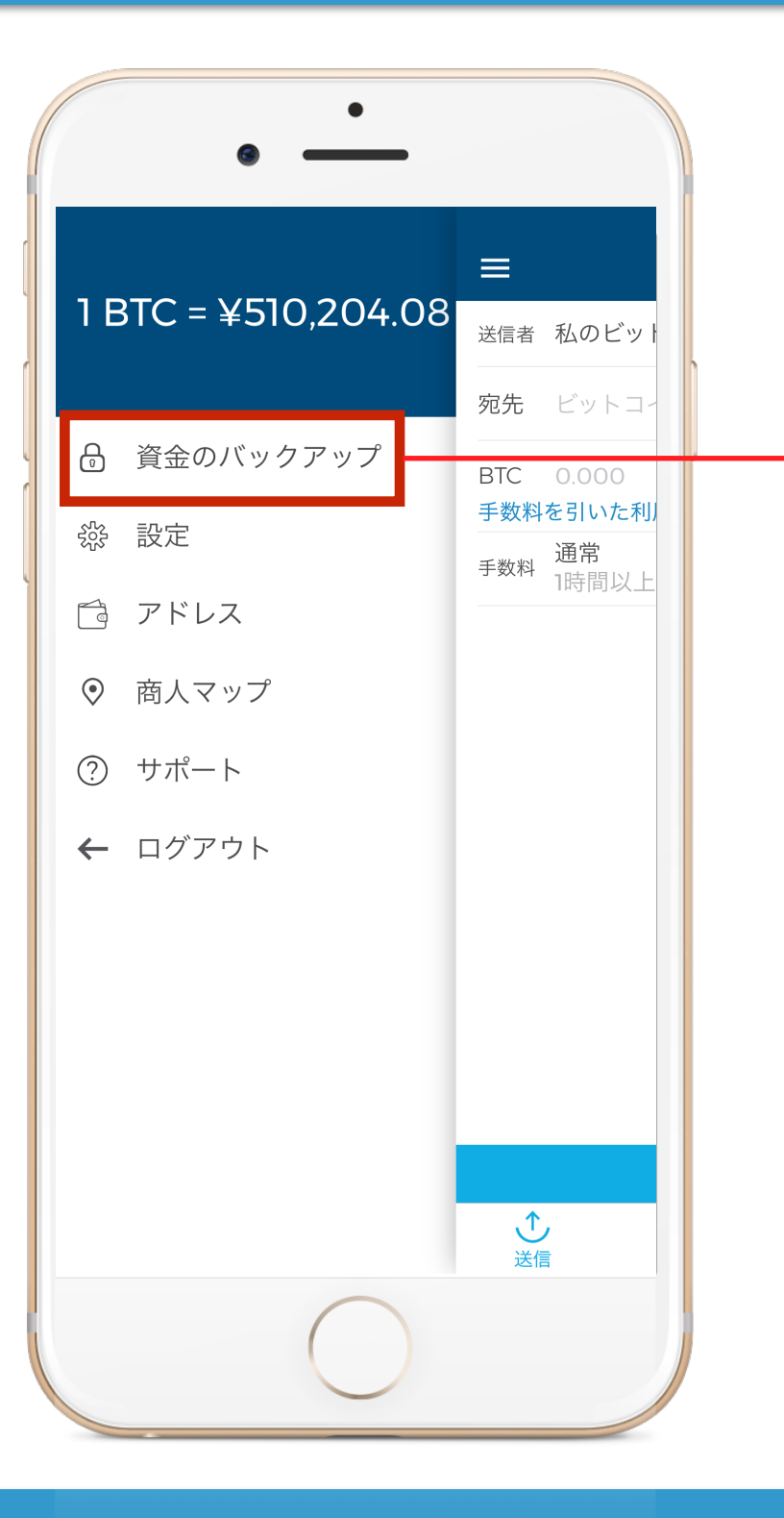

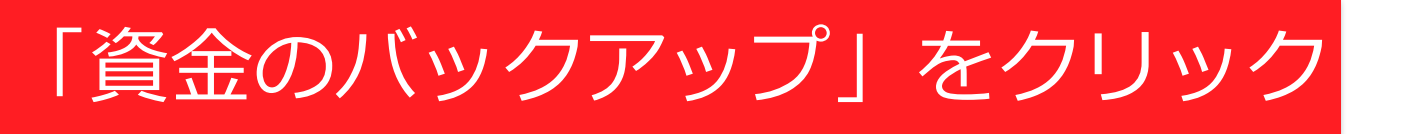

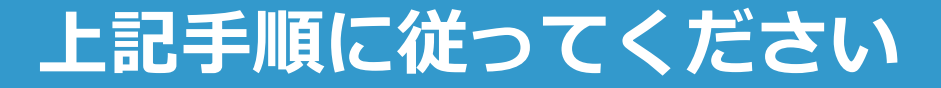

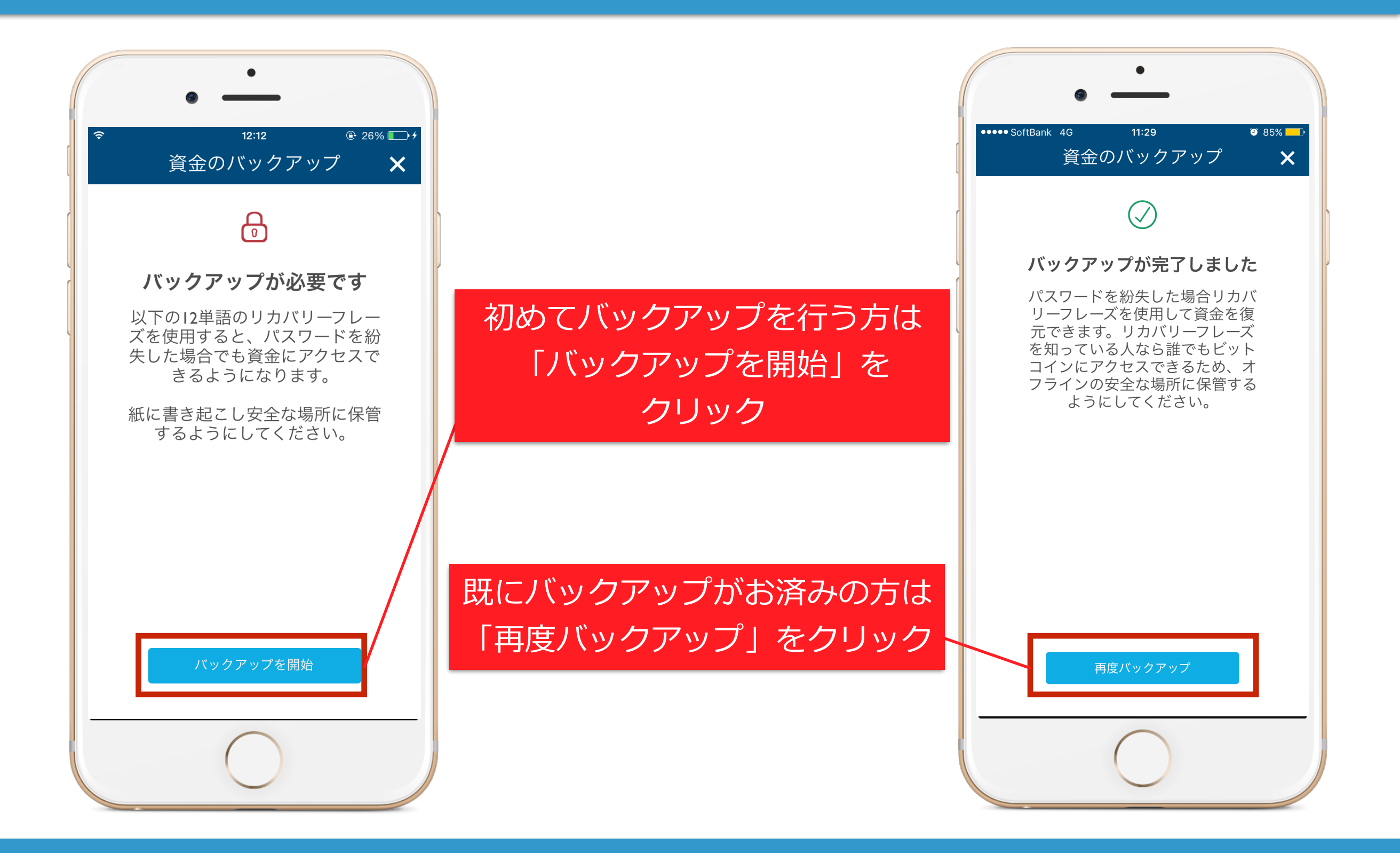

#### 上記手順に従ってください

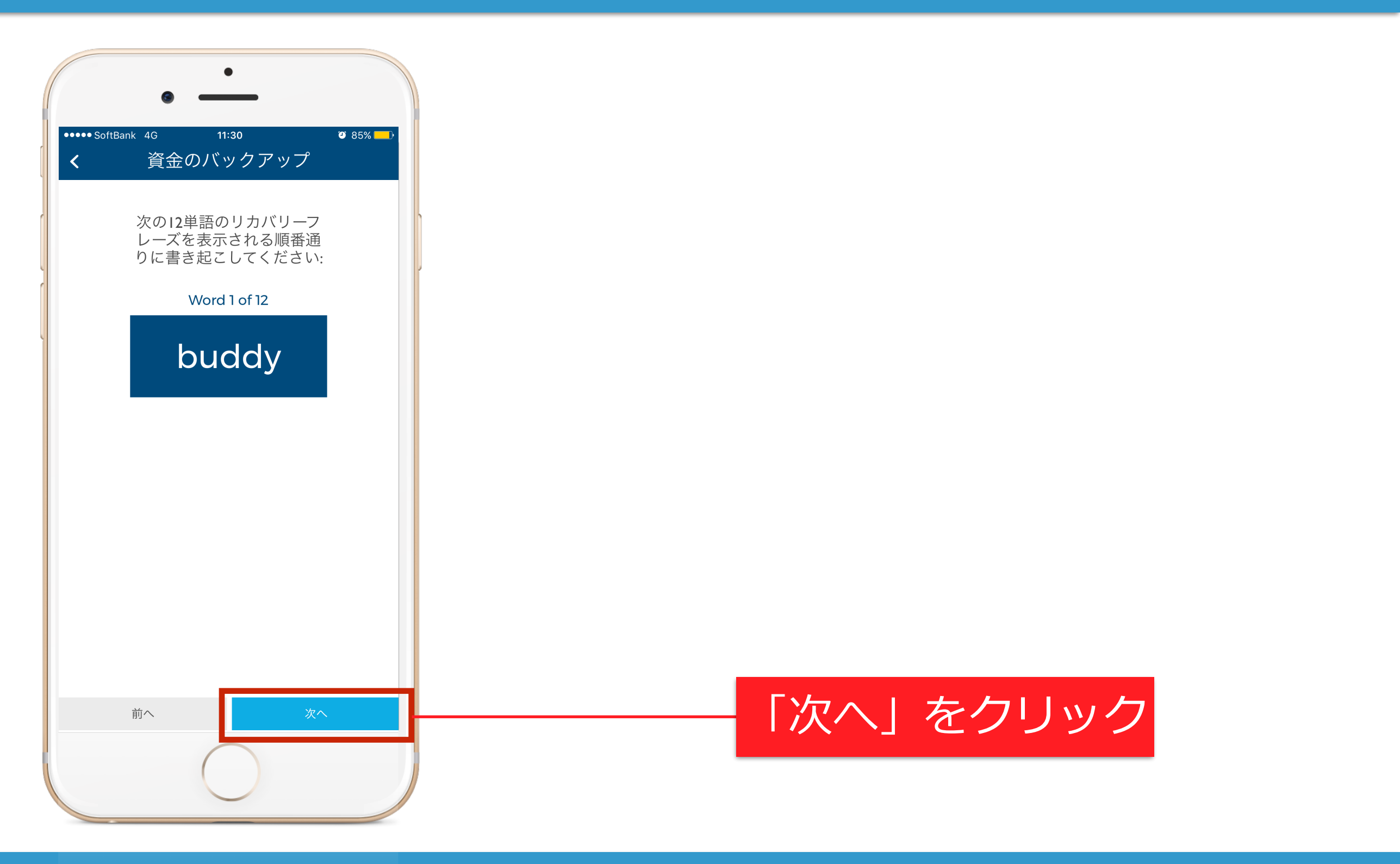

# ウォレットのバックアップを作成します ※上記の語句をメモを取りながら進めてください

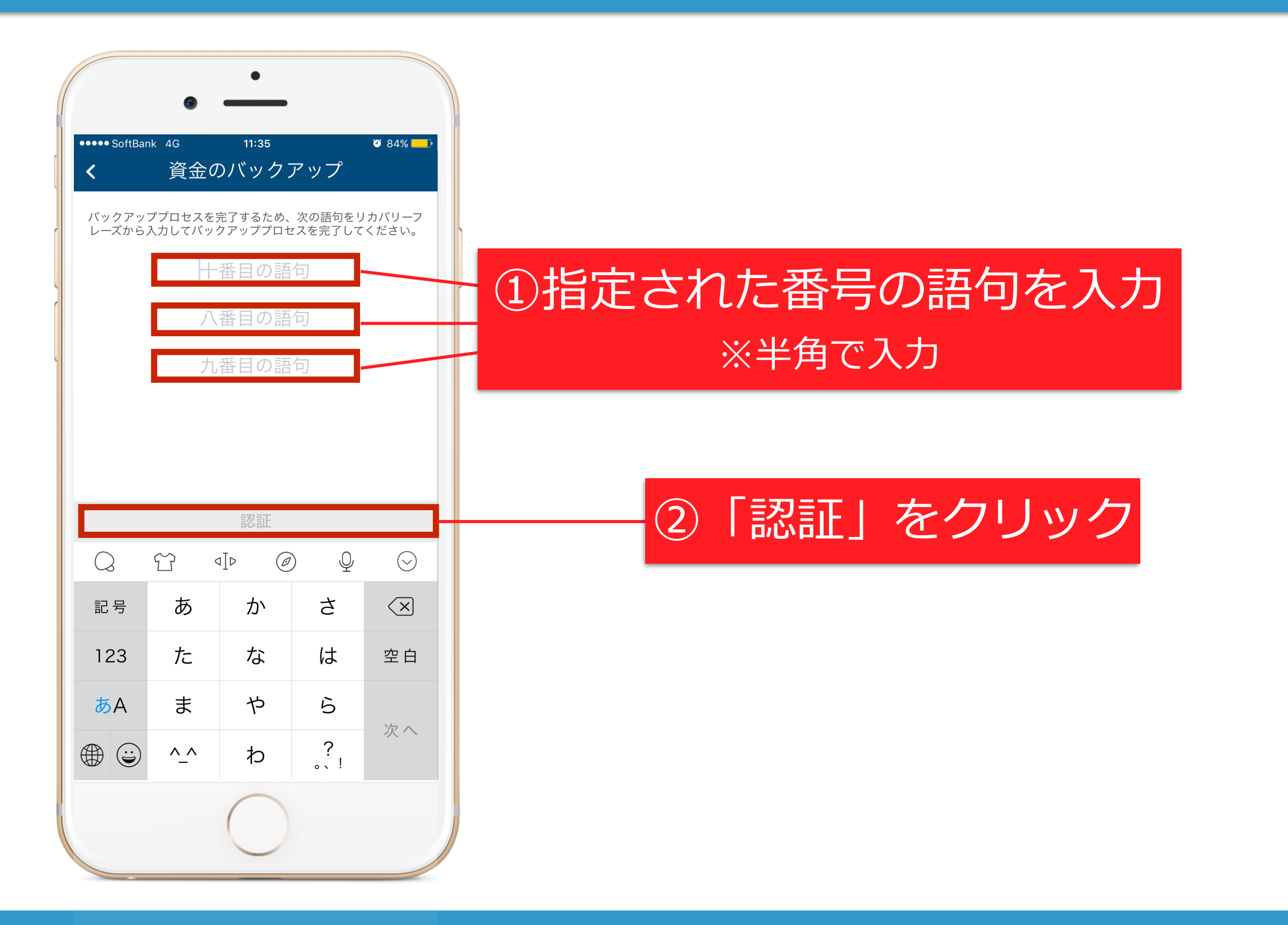

上記手順に従ってください

| •                                                        | •                                                                          |         |  |
|----------------------------------------------------------|----------------------------------------------------------------------------|---------|--|
| ••••• SoftBank 4G                                        | 11:35                                                                      | I 84% 🔜 |  |
| 資金                                                       | のバックアップ                                                                    | ×       |  |
|                                                          | $\oslash$                                                                  |         |  |
| バックア                                                     | ップが完了しま                                                                    | した      |  |
| パスワート<br>リーフレー<br>元できます<br>を知ってい<br>コインにフ<br>フラインの<br>よう | ×を紛失した場合リ<br>−ズを使用して資金<br>す。リカバリーフレ<br>>ろ人なら誰でもビ<br>?クセスできるため<br>の安全な場所に保管 | カバ復ズトオる |  |
|                                                          |                                                                            | _       |  |
| 再度バックアップ                                                 |                                                                            |         |  |
|                                                          |                                                                            |         |  |
|                                                          | $\bigcirc$                                                                 |         |  |

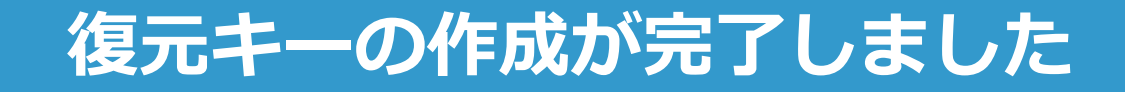

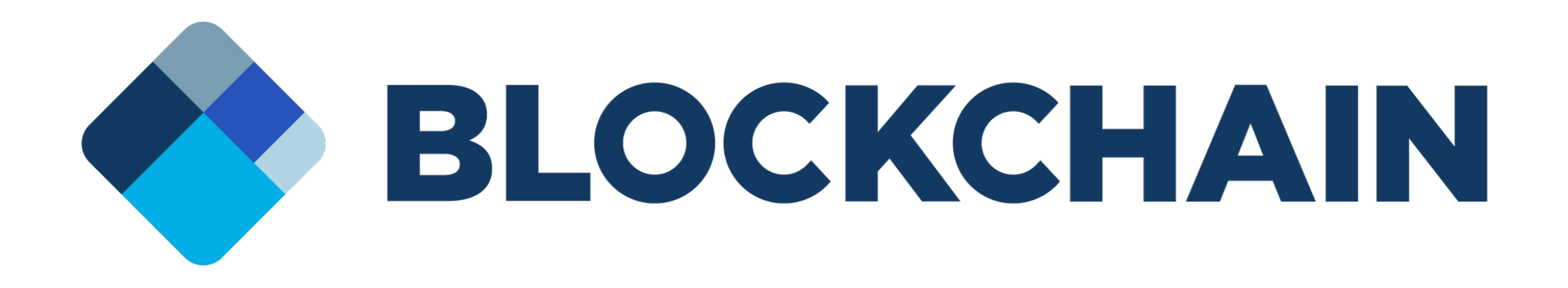

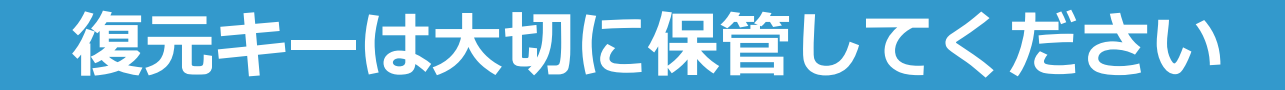